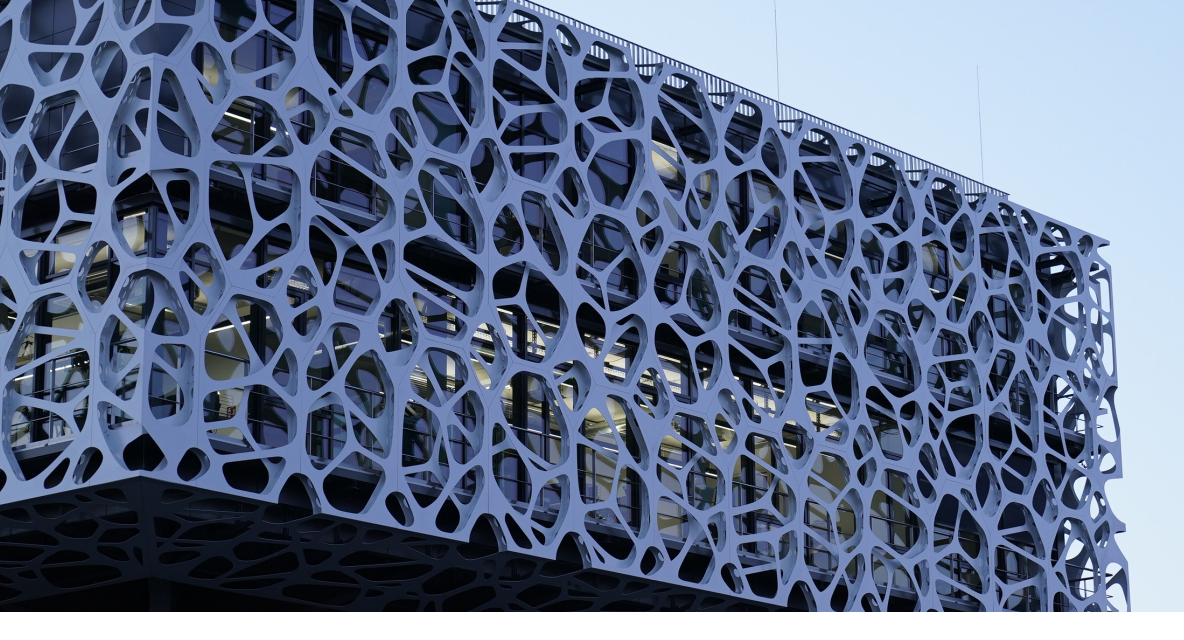

# **Brand Portal Registration Form**

## Instruction of use

### If you are an external partner:

- Fill out all required information on page 2.
- Send the registration form to your main BASF contact per email.
- After the request is approved by your contact, your account is created and you will receive a confirmation email to set your personal password.

#### If you are a BASF employee:

- Confirm that information provided by your external partner are correct.
- Send the form to **brandportal@basf.com** and an account will be created.

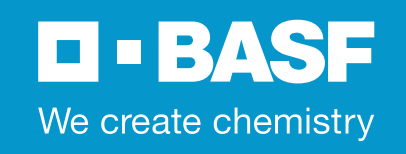

# **Brand Portal Registration Form**

You need access to the BASF Brand Portal? Use this form to apply for extended access (e.g. Downloadcenter).

### Personal information of the external partner

Last name\*

First name\*

Email\*

Company / Organization\*

Job function

Country

Reason for the access request (e.g. Access to the Downloadcenter)\*

### Information of the main BASF contact

Full name of the BASF employee\*

Email of the BASF employee\*

With this registration, I understand and agree to the **terms of use** and **privacy policy** of the BASF Brand Portal.\*

\*Required registration details

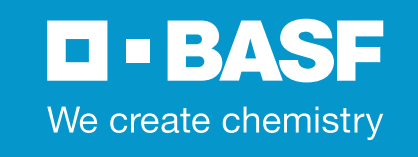

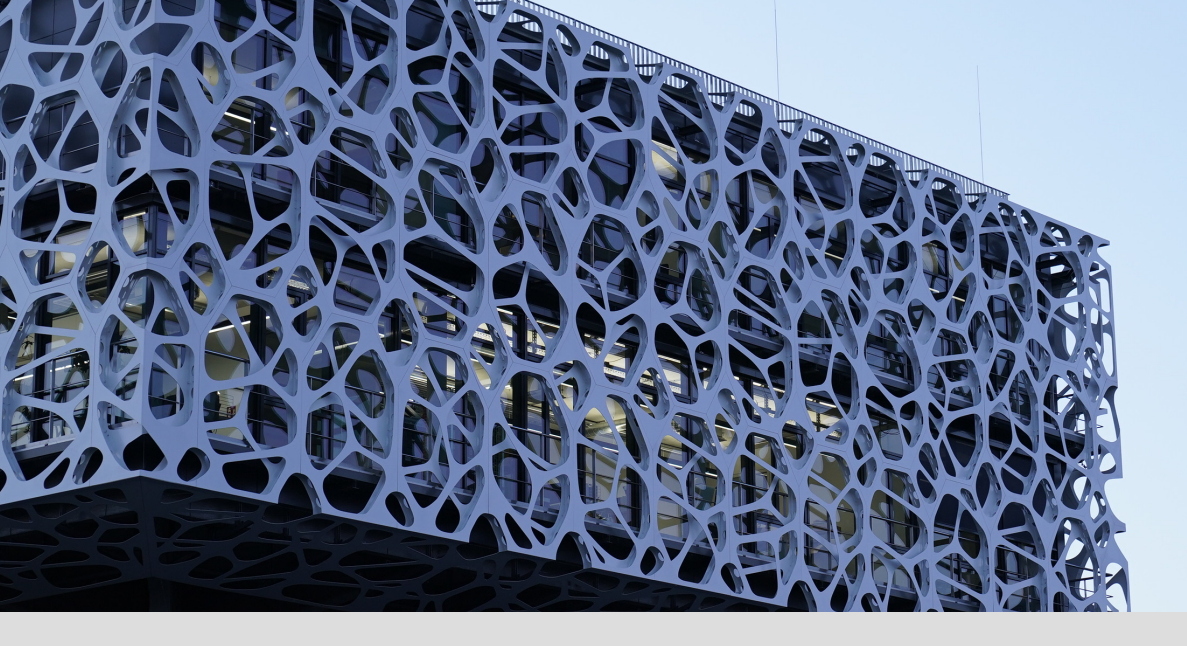

## **Brand Portal Registration Form**

### Section reserved to BASF employees

I confirm that the information provided is correct and there is a business relationship between BASF and the requester.\*

Please send this document to **brandportal@basf.com**, for the creation of an account.

\*Required

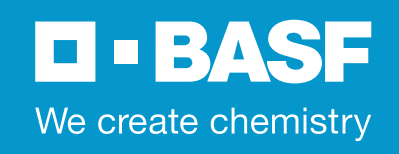